## 1. システムの利用方法について(処方医師)

### 1-3. 処方医師メニュー画面

#### ▼ 処方医師メニュー画面

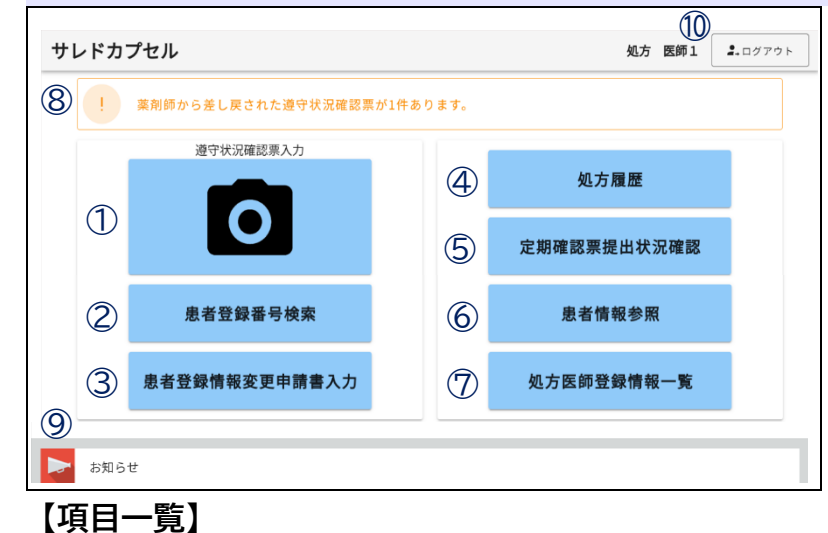

処方医師でログインし薬剤を 選択すると、処方医師メニュー 画面が表示されます。

下部へ画面スクロールすることで、お知らせが確認できます。

また、選択した薬剤名は、画面 左上に表示されます。

☞お知らせは、ログイン画面及び 薬剤選択画面の下部でも確認 可能です。

| No. | 項目            | 内容                                                                                            | 参照<br>ページ |
|-----|---------------|-----------------------------------------------------------------------------------------------|-----------|
| 1   | 遵守状況確認票入力     | <ul> <li>・遵守状況確認票の入力が可能</li> <li>・患者指定は「QR コードを読み取る」または「直接患者登録番号を入力」から選択可能</li> </ul>         | 5         |
| 2   | 患者登録番号検索      | <ul> <li>◆ 登録患者の一覧を表示★</li> <li>◆ 患者登録番号を選択すると遵守状況確認票入力画面に遷移</li> </ul>                       | 8         |
| 3   | 患者登録情報変更申請書入力 | <ul> <li>・患者登録情報変更申請書の入力が可能</li> <li>・患者指定は「患者登録一覧から変更*」または「QR コードから<br/>変更」から選択可能</li> </ul> | 13        |
| 4   | 処方履歴          | <ul> <li>・患者の処方履歴の確認</li> <li>・患者指定は「患者登録一覧から確認★」または「QR コードから<br/>確認」から選択可能</li> </ul>        | 16        |
| 5   | 定期確認票提出状況確認   | <ul> <li>定期確認票の提出状況の確認</li> <li>患者指定は「患者登録一覧から確認*」または「QR コードから<br/>確認」から選択可能</li> </ul>       | 18        |
| 6   | 患者情報参照        | <ul> <li>・ 登録患者の一覧表示</li> <li>・ 患者指定は「患者登録一覧から参照*」または「QR コードから<br/>参照」から選択可能</li> </ul>       | 20        |
| 7   | 処方医師登録情報一覧    | <ul><li>・処方医師の一覧表示</li><li>・詳細画面よりパスワードの設定および変更が可能</li></ul>                                  | 22        |
| 8   | 通知            | • 処方医師の対応が必要な処理がある場合、通知表示                                                                     | 4         |
| 9   | お知らせ          | <ul> <li>医療機関へのお知らせ表示</li> <li>(重要なお知らせは【重要】表示)</li> </ul>                                    | 4         |
| 10  | ログアウト         | • 処方医師/薬剤師 選択画面に戻る<br>(処方する薬剤を変更する時はログアウトを行う)                                                 | 2         |

★「検索枠を開く」ことで生年月日等から検索可能

# 1. システムの利用方法について(処方医師)

### 1-3. 処方医師メニュー画面

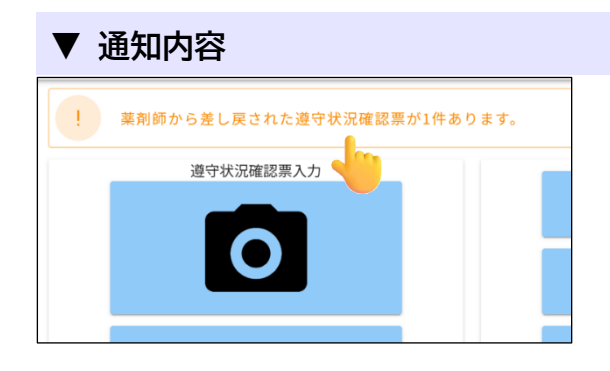

通知が表示されている場合、タップすると詳細が 表示されます。

### ▼ お知らせ

|          | お知らせ       |       |                               |  |  |  |  |
|----------|------------|-------|-------------------------------|--|--|--|--|
| 6        | お知らせ: お知   | ロらせ一覧 |                               |  |  |  |  |
|          | 登録日        | 重要    | 件名                            |  |  |  |  |
|          | 2025-03-04 | 【重要】  | サリドマイド製剤安全管理手順(TERMS®)改訂のお知らせ |  |  |  |  |
|          |            |       |                               |  |  |  |  |
|          |            |       |                               |  |  |  |  |
|          |            |       |                               |  |  |  |  |
| お知らせ(詳細) |            |       |                               |  |  |  |  |

- 医療機関へのお知らせ一覧のをタップすると 内容が確認できます。
- ② をタップ後、画面上部に お知らせ表示 が 表示されている場合、タップすることで お知らせのPDFが表示されます。

| ま知らせ(詳細)           |                     |         |  |  |  |  |  |
|--------------------|---------------------|---------|--|--|--|--|--|
| 医師メニューへ            | 戻る                  | お知らせ表示  |  |  |  |  |  |
|                    |                     |         |  |  |  |  |  |
| ステータス: <b>公開</b> 現 | 在の作業者: <b>管理者 ス</b> | テータスの履歴 |  |  |  |  |  |
| 重要                 |                     |         |  |  |  |  |  |